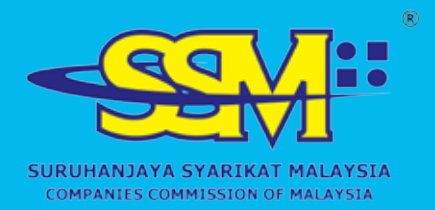

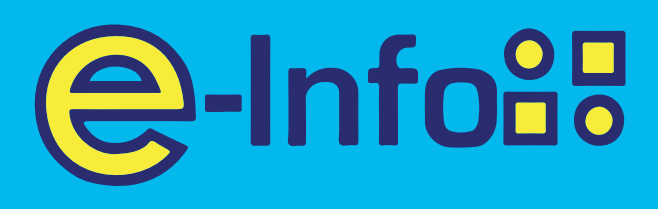

# SSM E-INFO EASY GUIDELINE SERIES HOW to Register Register

# www.ssm-einfo.my

Disclaimer: SSM shall not be liable for any loss or damage caused by the usage of any information obtained from this website. Copyright 2004 Suruhanjaya Syarikat Malaysia (Companies Commission of Malaysia). All Rights Reserved, Service & Technology provided by Raffcomm Technologies Sdn. Bhd.

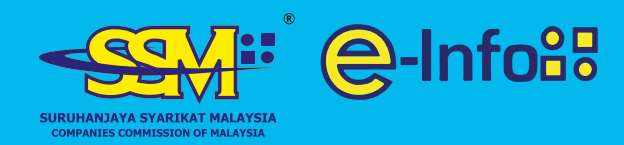

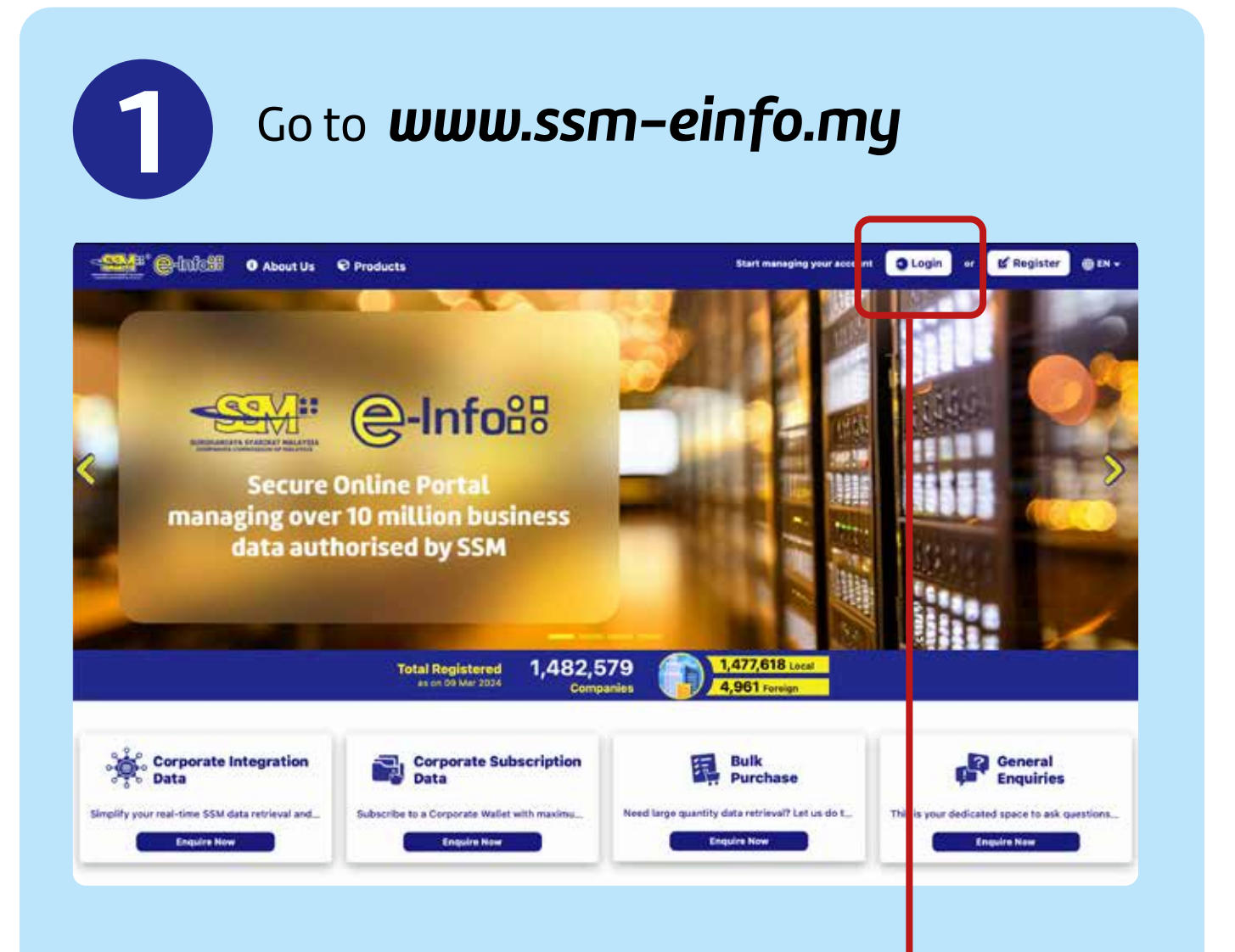

2

Click on **Register** button at the top right

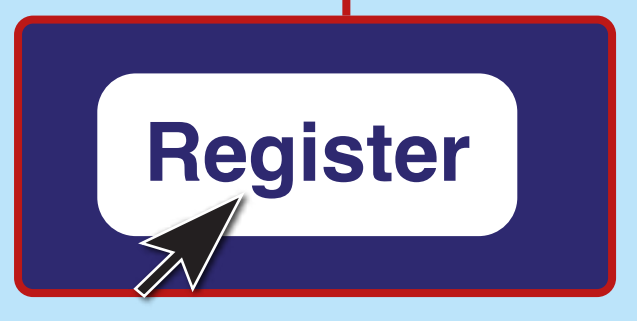

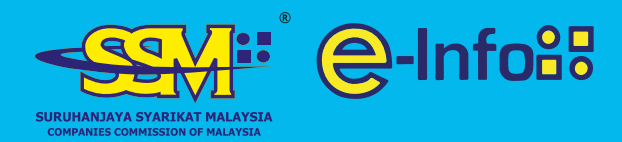

## **How to Register**

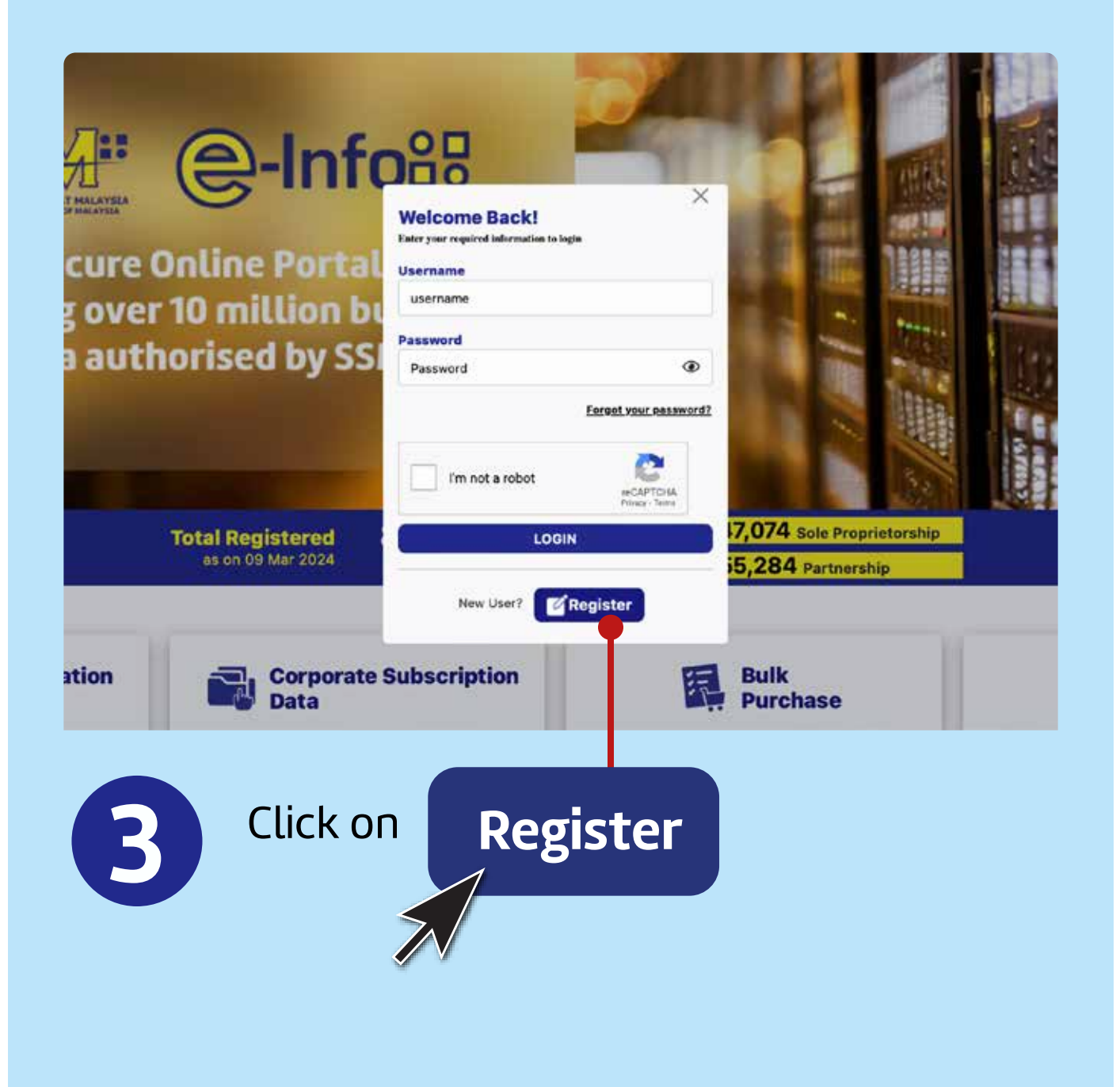

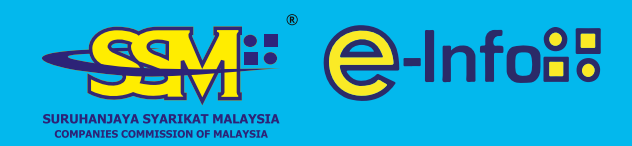

# Fill in the details and click **Register**

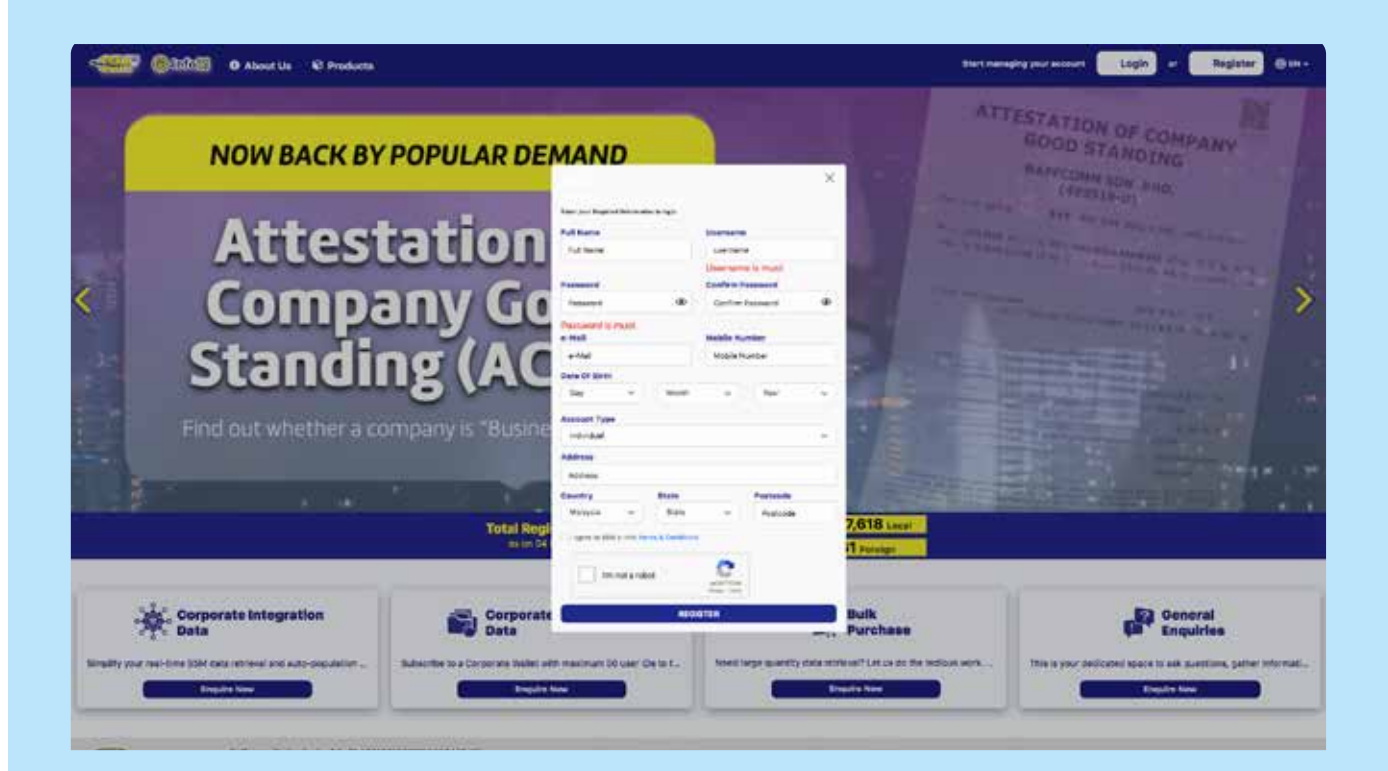

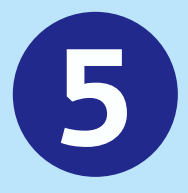

# Verification link will be sent to your mailbox

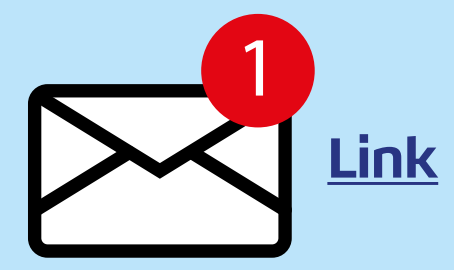

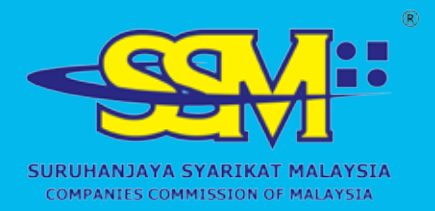

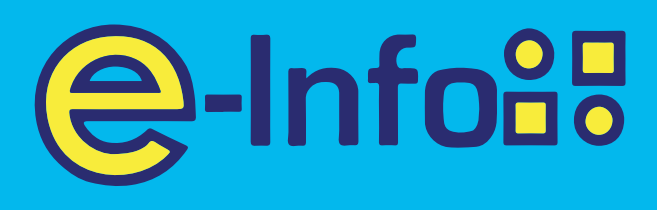

# SSM E-INFO EASY GUIDELINE SERIES HOW to Login

# www.ssm-einfo.my

Disclaimer: SSM shall not be liable for any loss or damage caused by the usage of any information obtained from this website. Copyright 2004 Suruhanjaya Syarikat Malaysia (Companies Commission of Malaysia). All Rights Reserved, Service & Technology provided by Raffcomm Technologies Sdn. Bhd.

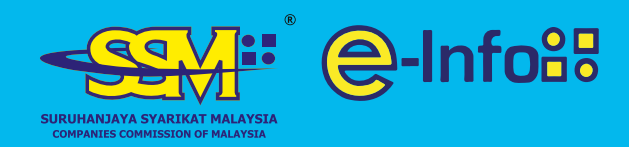

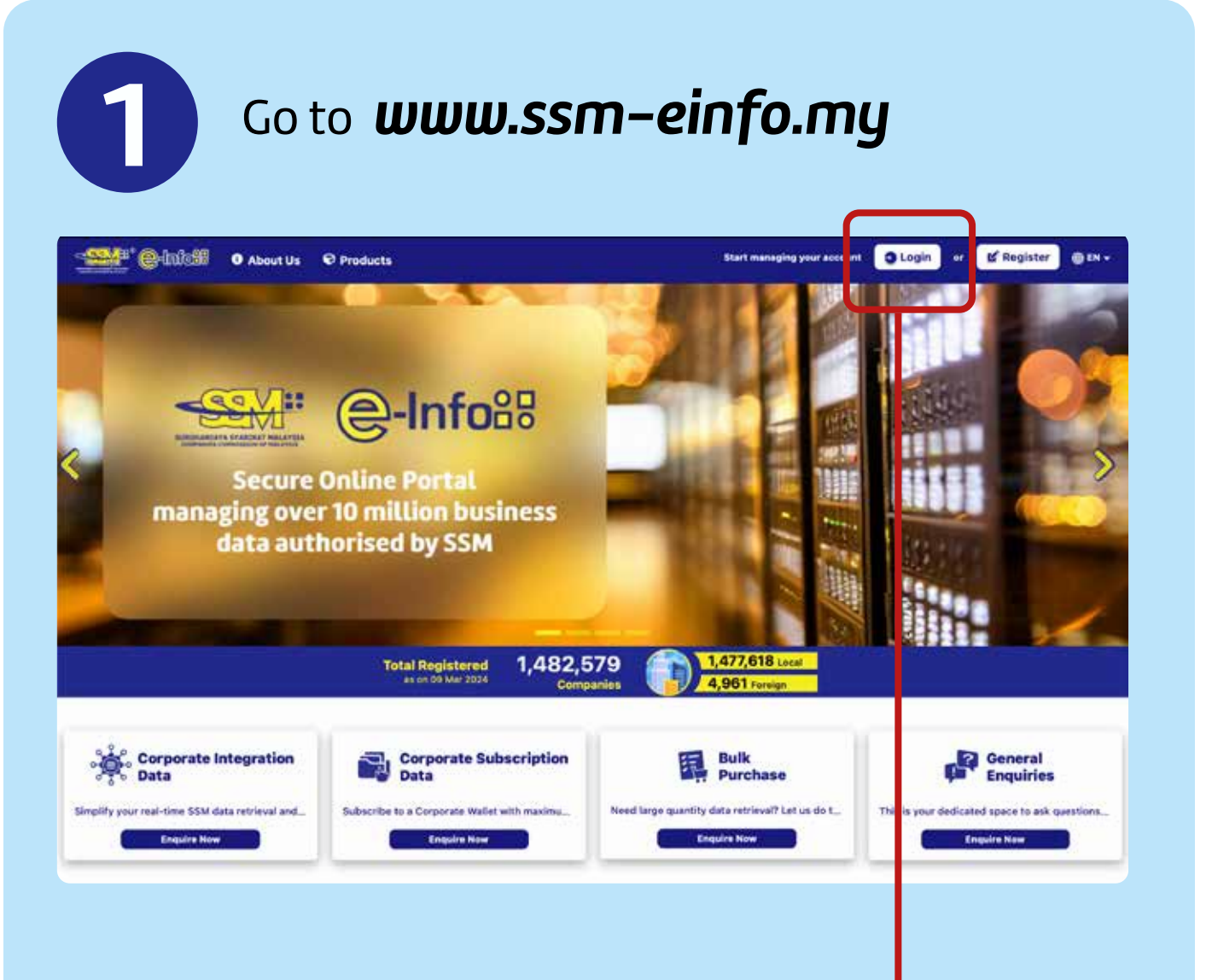

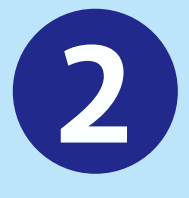

Click on **Login** button at the top right

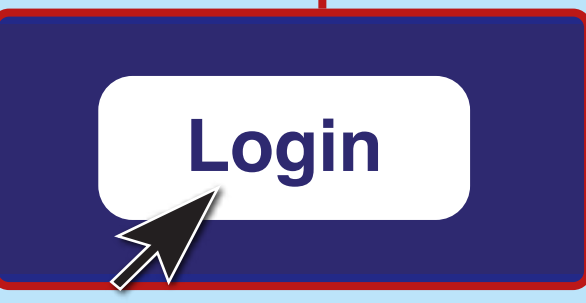

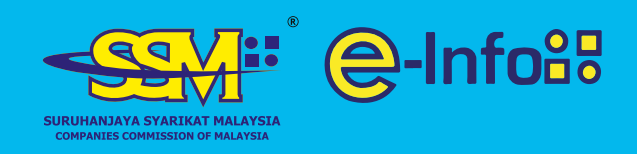

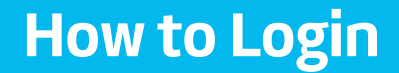

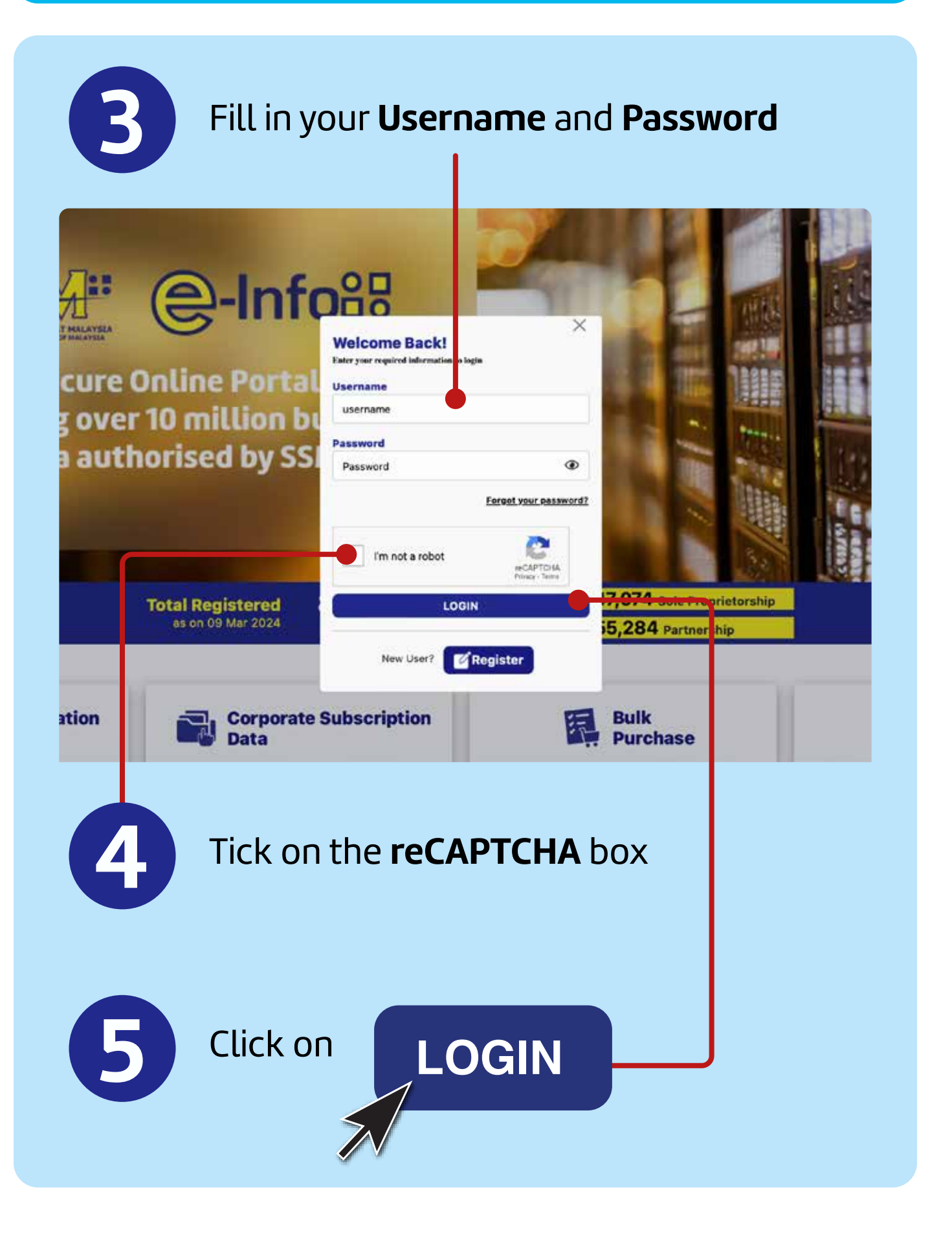

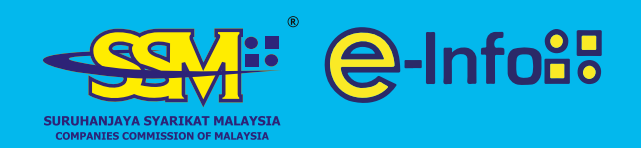

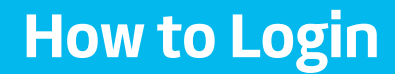

## For assistance

### Call 1–300–30–4636 or email callcenter@ssm-einfo.my